## **冉磊** 2006-11-10 发表

|               | ME5000多媒体服务器路由设置说明                     |
|---------------|----------------------------------------|
| 选择<           | 系统管理/路由设置>菜单,右侧出现I路由器参数配置I页面,如         |
| 图1所           | 示,页面显示所使用的网口。可以对每个网口进行各自的路由            |
| 设置,           | 如修改、清空路由表。                             |
| 修改路           | 油表                                     |
| 点击<           | 修改路由表>按钮,进入[修改路由]页面,输入网络地址和掩码          |
| 后, 点          | 击<添加>即可。然后可以选择点击<保存>按钮,回到添加后           |
| 列表;           | 或点击<取消>按钮,回到添加前的列表;或点击<删除>按钮           |
| 删除进           | ·····································  |
| 清空路           | 油表                                     |
| 点击<           | ;;<br>清空路由表>按钮,系统会弹出确认对话框,点击<确认>即可     |
| 除路由           | ·····································  |
|               |                                        |
| 花姑飾道          | 1.00A30                                |
| 363018-9      | ************************************** |
| LASI (<br>路由表 | 10.100.5.1)                            |
| 网络            | 地址 推码                                  |
|               | 修改路由表 诸空路由表                            |
| - LANA (      | 10. 10. 10)                            |
| 路由表           |                                        |
| 1412          | 地址 拖码                                  |

图1路由设置